## Fiche Pratique

Ateller Informatique Vidéo Multimédia Exportable Exportable

sociation loi 1901

Siège Ballan-Miré

MAJ le 15/11/2020

### Présentation du problème.

ATTENTION : La version classique est truffée de Malwares. Utilisez la version portable après vérification sur le site virustotal.com.

Cedex est avant tout un logiciel de conversion audio.

La version classique semble dangereuse en effet le site Virus Total permet de détecter de nombreux virus ou mal ouvert contenu avec ce logiciel. Mais la version portable semble propre. Il est donc prudent et d'installer cette version portable ce qui ne change pas grand-chose efficacité du logiciel.

Ce logiciel peut aussi être utilisé pour réparer un cd audio.

Il est possible de créer des fichiers me P trois en utilisant cedex depuis un cd audio. Il sera possible de créer un cd audio à partir des fichiers ou aide ou MP trois en utilisant le lecteur audio de Windows.

Voir la fiche CDEX de Françoise qui donne tous les détails

#### Sommaire

- 1 Installation de CDEX
- 2 Tutoriels
- 3 Paramétrage avant de commencer
  - 3.1 Partie 1 (sous Windows)
  - 3.2 Partie 2 (depuis Cedex)
- 4 Gravez un CD Audio
  - 4.1 Depuis le lecteur Audio de Windows
  - 4.2 Depusi le lecteur VLC

# 1 Installation de CDEX

Installation portable uniquement, après un test sur virustotal.com.

# 2 Tutoriels

Ces tutoriels parlent essentiellement de conversion en MP3. <u>http://www.tutoriels-animes.com/copier-un-cd-en-mp3.html</u> <u>http://www.6ma.fr/tuto/cdex+convertir+audio+en+mp3-665</u>

# 3 Paramétrage avant de commencer

### 3.1 Partie 1 (sous Windows)

Dans votre répertoire musique, créez un sous répertoire CEDEX.

## 3.2 Partie 2 (depuis Cedex)

Ouvrez  $\rightarrow$  Options  $\rightarrow$  Select Languages  $\rightarrow$  French. Ouvrez Cedex  $\rightarrow$  Options  $\rightarrow$  Settings.

| CDex configuration                                                                                                    |                                                                    |                                                                  |                           |   |
|----------------------------------------------------------------------------------------------------|--------------------------------------------------------------------|------------------------------------------------------------------|---------------------------|---|
| General<br>Generic<br>Directories & files<br>Ripping<br>CD Drive settings<br>Encoding<br>Encoders<br>Tags<br>CD Database<br>Local freedb<br>Remote freedb | Directories _files                                                 |                                                                  |                           |   |
|                                                                                                    | put filename format and directories                                |                                                                  |                           |   |
|                                                                                                    | name Format                                                        | %1\%2\%7-%4                                                      | ?                         |   |
|                                                                                                    | ame                                                                | Artist\Album\Track Number Leading 0-Track Name E:\Musique\CEDEX\ |                           |   |
|                                                                                                    | WAV -> MP3                                                         |                                                                  |                           |   |
|                                                                                                    | Recorded Tracks                                                    | E:\Musique\CEDEX\                                                |                           |   |
|                                                                                                    | Char Subst Split trackname to Artist, Track using split character: |                                                                  |                           |   |
|                                                                                                    |                                                                    |                                                                  |                           |   |
|                                                                                                    | Filename Format                                                    | %1\%2\playlist                                                   | ?                         |   |
|                                                                                                    | Filename                                                           | Artist \Album \playlist                                          |                           |   |
|                                                                                                    | Туре                                                               | Add Files to M3U playlist                                        | Add Files to PLS playlist |   |
|                                                                                                    |                                                                    |                                                                  |                           |   |
|                                                                                                    |                                                                    |                                                                  | OK Annuler Aide           | , |

Dans le répertoire CDEX créez deux autres sous répertoires WAV et MP3 que l'on utilisera selon le cas.

### 4 Gravez un CD Audio

#### 4.1 Depuis le lecteur Audio de Windows

https://www.pcastuces.com/pratique/astuces/4380.htm

#### 4.2 Depusi le lecteur VLC

https://www.wondershare.com/fr/vlc-player/graver-cd-audio-avec-vlc.html